# Getting Started with Automatic Provisioning

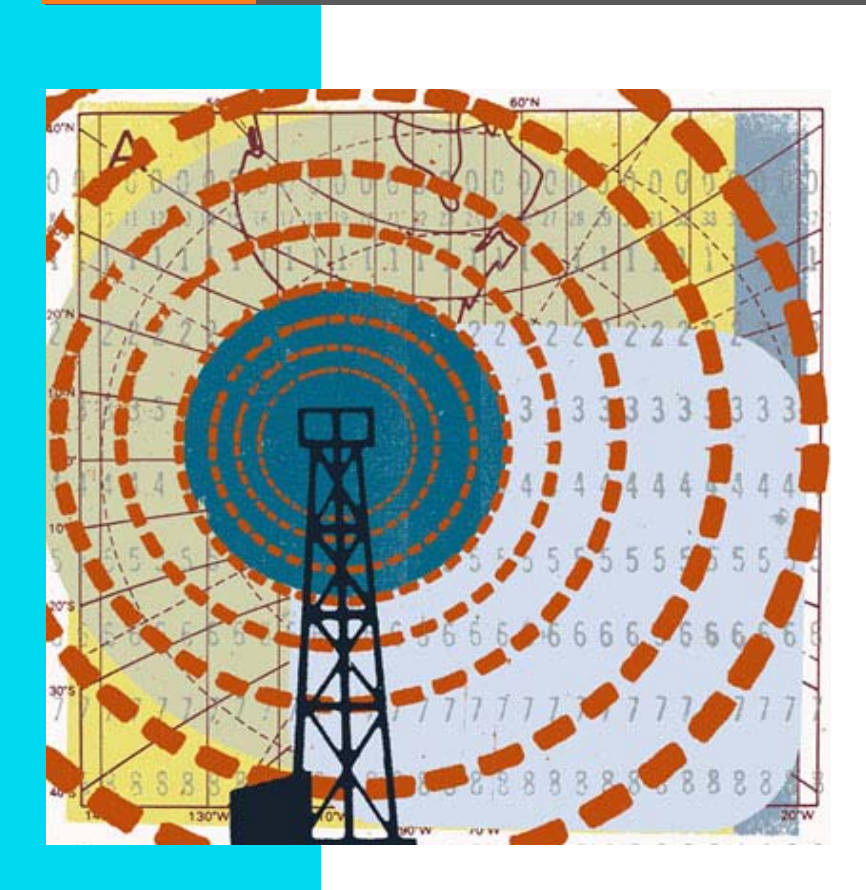

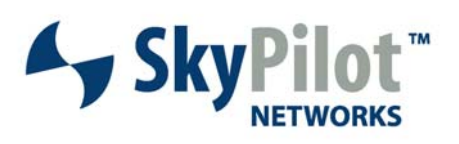

PN 671-00024-01

#### © 2006 SkyPilot Networks, Inc. All rights reserved

This publication, or parts thereof, may not be reproduced in any form, by any method, for any purpose.

Product specifications are subject to change without notice. This material is provided for informational purposes only; SkyPilot assumes no liability related to its use and expressly disclaims any implied warranties of merchantability or fitness for any particular purpose.

#### SkyPilot Trademarks

SkyConnector, SkyControl, SkyExtender, SkyGateway, SkyPilot, SkyPilot Networks, SkyProvision, and the SkyPilot logo are the trademarks and registered trademarks of SkyPilot Networks, Inc.

#### Third-Party Trademarks

Java and all Java-based trademarks and logos are trademarks or registered trademarks of Sun Microsystems, Inc. in the United States and other countries. MySQL is a registered trademark of MySQL AB in the United States, the European Union, and other countries.

All other designated trademarks, trade names, logos, and brands are the property of their respective owners.

#### Third-Party Software Program Credits

This product includes software developed by the Apache Software Foundation (www.apache.org), licensed under the Apache License.

This product includes the DHCP Server software from Internet Systems Consortium, licensed under the DHCP License. The DHCP Server software is copyright © 2004 Internet Systems Consortium, Inc. ("ISC"). Copyright © 1995–2003 Internet Software Consortium. All rights reserved. Redistribution and use in source and binary forms, with or without modification, are permitted provided that the following conditions are met 1. Redistributions of source code must retain the above copyright notice, this list of conditions and the following disclaimer. 2. Redistributions in binary form must reproduce the above copyright notice, this list of conditions and the following disclaimer in the documentation and/or other materials provided with the distribution. 3. Neither the name of ISC, ISC DHCP, nor the names of its contributors may be used to endorse or promote products derived from this software without specific prior written permission. THIS SOFTWARE IS PROVIDED BY INTERNET SYSTEMS CONSORTIUM AND CONTRIBUTORS "AS IS" AND ANY EXPRESS OR IMPLIED WARRANTIES, INCLUDING, BUT NOT LIMITED TO, THE IMPLIED WARRANTIES OF MERCHANTABILITY AND FITNESS FOR A PARTICULAR PURPOSE ARE DISCLAIMED. IN NO EVENT SHALL ISC OR CONTRIBUTORS BE LIABLE FOR ANY DIRECT, INCIDENTAL, SPECIAL, EXEMPLARY, OR CONSEQUENTIAL DAMAGES (INCLUDING, BUT NOT LIMITED TO, PROCUREMENT OF SUBSTITUTE GOODS OR SERVICES; LOSS OF USE, DATA, OR PROFITS; OR BUSINESS INTERRUPTION) HOWEVER CAUSED AND ON ANY THEORY OF LIABILITY, WHETHER IN CONTRACT, STRICT LIABILITY, OR TORT (INCLUDING NEGLIGENCE OR OTHERWISE) ARISING IN ANY WAY OUT OF THE USE OF THIS SOFTWARE, EVEN IF ADVISED OF THE POSSIBILITY OF SUCH DAMAGE.

This product includes the FTP Server software from vsftpd (vsftpd.beasts.org), licensed under the GNU General Public License.

This product includes Java software from Sun Microsystems, licensed under Sun Microsystems' Binary Code License Agreement. Copyright 2003, Sun Microsystems, Inc. All rights reserved. Use is subject to license terms. Sun, Sun Microsystems, the Sun logo, Solaris, Java, the Java Coffee Cup logo, J2SE, and all trademarks and logos based on Java are trademarks or registered trademarks of Sun Microsystems, Inc. in the U.S. and other countries.

This product includes JBOSS Version 3.2.3 software from JBoss, licensed under the GNU Lesser General Public License. Some bundled products in JBOSS are licensed under the Apache License.

This product contains Java Telnet Application (JTA 2.0).

This product contains the MibBrowser software from Mibble.

This product includes software the copyright of which is owned by and licensed from MySQLAB.

This product includes software developed by the OpenSSL Project for use in the OpenSSL Toolkit. (www.openssl.org/). Copyright (c) 1998–2005 The OpenSSL Project. All rights reserved. Redistribution and use in source and binary forms, with or without modification, are permitted provided that the following conditions are met: 1. Redistributions of source code must retain the above copyright notice, this list of conditions and the following disclaimer. 2. Redistributions in binary form must reproduce the above copyright notice, this list of conditions and the following disclaimer in the documentation and/or other materials provided with the distribution. 3. All advertising materials mentioning features or use of this software must display the following acknowledgment: "This product includes software developed by the OpenSSL Project for use in the OpenSSL Toolkit (www.openssl.org)" 4. The names "OpenSSL Toolkit" and "OpenSSL Project" must not be used to endorse or promote products derived from this software without proir written permission. For written permission, please contact openssl-core@openssl.project. 6. Redistributions of any form this software may not be called "OpenSSL" nor may "OpenSSL" appear in their names without proir written permission of the OpenSSL Project for use in the OpenSSL Toolkit (http://www.openssl.org/)". THIS SOFTWARE IS PROVIDED BY THE OpenSSL PROJECT '' AS IS" AND ANY EXPRESSED OR IMPLIED WARRANTIES, INCLUDING, BUT NOT LIMITED TO, THE IMPLIED WARRANTIES OF MERCHANTABILITY AND FITNESS FOR A PARTICULAR PURPOSE ARE DISCLAIMED. IN NO EVENT SHALL THE OpenSSL PROJECT OR ITS CONTRIBUTORS BE LIABLE FOR ANY DIRECT, INDIRECT, INCIDENTAL, SPECIAL, EXEMPLARY, OR CONSEQUENTIAL DAMAGES (INCLUDING, BUT NOT LIMITED TO, PROCUREMENT OF SUBSTITUTE GOODS OR SERVICES; LOSS OF USE, DATA, OR PROFITS; OR BUSINESS INTERRUPTION) HOWEVER CAUSED AND ON ANY THEORY OF LIABILITY, WHETHER IN CONTRACT, STRICT LIABILITY, OR TORT (INCLUDING NEGLIGENCE OR OTHERWISE) ARISING IN ANY WAY OUT OF THE USE OF THIS SOFTWARE, EVEN

This product includes libraries developed by Eric Young and is licensed under the Original SSLeay License. This product includes cryptographic software written by Eric Young (eav@ccryptsoft.com). This product includes software written by Tim Hudson (tjh@cryptsoft.com). Copyright (C) 1995–1998 Eric Young (eav@ccryptsoft.com). All rights reserved. Redistribution and use in source and binary forms, with or without modification, are permitted provided that the following conditions are met: 1. Redistributions of source code must retain the copyright notice, this list of conditions and the following disclaimer. 2. Redistributions in binary form must reproduce the above copyright notice, this list of conditions and the following disclaimer in the documentation and/or other materials provided with the distribution. 3. All advertising materials mentioning features or use of this software must display the following acknowledgement: "This product includes cryptographic related. 4. If you include any Windows specific code (or a derivative thereof) from the apps directory (application code) you must include an acknowledgement: "This product includes software written by Tim Hudson (tjh@cryptsoft.com)". THIS SOFTWARE IS PROVIDED BY ERIC YOUNG "AS IS" AND ANY EXPRESS OR IMPLIED WARRANTIES, INCLUDING, BUT NOT LIMITED TO, THE IMPLIED WARRANTIES, OF MERCHANTRABILITY AND ETNESS FOR A PARTICLUAR PURPOSE ARE DISCLAIMED. IN NO EVENT SHALL THE AUTHOR OR CONTRIBUTORS BE LIABLE FOR ANY DIRECT, INCIDENTAL, SPECIAL, EXEMPLARY, OR CONSEQUENTIAL DAMAGES (INCLUDING, BUT NOT LIMITED TO, PROCUREMENT OF SUBSTITUTE GOODS OR SERVICES; LOSS OF USE, DATA, OR PROFITS; OR BUSINESS INTERRUPTION) HOWEVER CAUSED AND ON ANY THEORY OF LIABLITY, WHETHER IN CONTRACT, STRICT LIABBILTY OR TORT (INCLUDING REGILGENCE OR OTHERWISE) ARISING IN ANY WAY OUT OF THE USE OF THIS SOFTWARE, EVEN IF ADVISED OF THE POSSIBILITY OF SUCH DAMAGES.

This product includes SNMP software from WestHawk, licensed under the WestHawk License.

This product includes JFreeCharts from www.ifree.org, licensed under GNU Lesser General Public License.

This product includes JasperReports from jasperreports.sourceforge.net/index.html, licensed under GNU Lesser Public License.

#### GOVERNMENT USE

The following provision applies to United States Government end users. This product is comprised of "commercial computer software" and "commercial computer software documentation" as such terms are used in 48 C.F.R. 12.212 and are provided to the Government (i) for acquisition by or on behalf of civilian agencies, consistent with the policy set forth in 48 C.F.R. 12.212; or (ii) for acquisition by or on behalf of units of the Department of Defense, consistent with the policies set forth in 48 C.F.R. 12.212.3.

#### SkyPilot Firmware 1.4 Document Last Revised: March 12, 2007

# Contents

#### Contents iii

#### **About This Guide5**

| Chapter Highlights          | . 5 |
|-----------------------------|-----|
| Audience and Purpose        | . 5 |
| How This Guide Is Organized | . 6 |

#### Introduction 7

| Chapter Highlights                                                                                                    |
|----------------------------------------------------------------------------------------------------|
| SkyPilot Provisioning Modes                                                                                                    |
| The Provisioning Server                                                                                                    |
| How Automatic Provisioning Works 8                                                                                                    |
| Chapter Highlights                                                                                                    |
| About the Scenarios                                                                                                    |
| Preparing for the Scenarios                                                                                                    |
| Scenario 1: Automatic Provisioning of a Basic SkyPilot Network       14         What You Need       15         Part 1: Adding the Devices to the DHCP Configuration File       16         Part 2: Creating Node Profiles in SkyProvision       20         What's Next       31 |
| Scenario 2: Automatic Provisioning for a SkyPilot Network with Wi-Fi Access31What You Need.32Automatic Provisioning and SkyExtender DualBand32Part 1: Adding the Devices to the DHCP Configuration File32Part 2: Creating Profiles in SkyProvision34What's Next44              |

Getting Started with Automatic Provisioning | iv

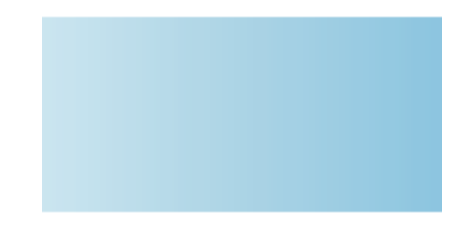

# **About This Guide**

This guide provides a quick-start introduction to the automatic provisioning of a SkyPilot<sup>™</sup> network. It includes an overview of provisioning, a list of tasks required for setting up automatic provisioning, and tutorials for common provisioning scenarios.

This chapter explains the audience and purpose of this guide and how it's organized.

# **Chapter Highlights**

- Audience and purpose
- How this guide is organized

## **Audience and Purpose**

This guide is intended for administrators who are responsible for managing a SkyPilot network. It explains the role of automatic provisioning in network maintenance, and documents common automatic provisioning procedures such as creating node profiles and loading software images.

This guide assumes administrator-level knowledge of IP networks and basic knowledge of wireless networking. It also assumes that SkyPilot devices have already been successfully installed according to the procedures in their installation guides. (Complete SkyPilot documentation is available from SkyPilot customer support at <u>www.skypilot.com/support/.</u>)

# How This Guide Is Organized

- Chapter 1, "Introduction," introduces the concept of automatic provisioning, describes the components of the provisioning server, and lists the tasks you must perform to set up automatic provisioning on your SkyPilot network
- Chapter 2, "Common Scenarios," provides tutorials that walk you through the two most common scenarios for automatic provisioning of a SkyPilot network.

# Introduction

This chapter introduces the SkyPilot network provisioning modes and then, focusing on automatic provisioning, describes its hardware and software components and discusses planning for automatic provisioning.

## **Chapter Highlights**

- SkyPilot network provisioning modes
- Overview of automatic provisioning
- Network components
- Planning for automatic provisioning

### **SkyPilot Provisioning Modes**

Provisioning is the process by which SkyPilot network devices are configured for service and authorized for customer use. Administrators of a SkyPilot network can choose between two provisioning modes: manual and automatic.

With manual provisioning, each device is individually configured with the minimum settings it needs to make a wireless link. Manual provisioning is a good choice for test networks or the rollout of a small-scale installation that's not expected to expand. It does not require an EMS server for device configuration.

Better suited for large-scale service rollouts, automatic provisioning allows unattended configuration of SkyPilot devices from EMS server software running on a Linux-based server at your network operations center (NOC). Although automatic provisioning requires more initial setup time than manual provisioning, it greatly simplifies the administration of a large, dynamic network.

When a SkyPilot device is set up for automatic provisioning, it is able to authenticate itself on the network and download the appropriate configuration file containing customer-specific settings, such as Quality of Service (QoS) rate limits.

**NOTE** Although device provisioning is independent of end-user provisioning, it can assist end-user provisioning by serving IP addresses via DHCP to user devices such as PCs and home routers.

## The Provisioning Server

Automatic provisioning is performed by SkyPilot EMS server software running on a Linux-based server. SkyPilot EMS software includes these software components:

- SkyProvision<sup>™</sup>—A server-based application that automates device provisioning by enabling devices to get their configuration information from the SkyPilot EMS server. SkyProvision is also used for updating network node firmware and for setting device and system configuration options. Administrators can access SkyProvision through an EMS Java client or via a Web browser, such as Internet Explorer or Mozilla Firefox.
- SkyControl<sup>™</sup>—An SNMP management system for monitoring and managing SkyPilot devices in real time. The software provides a graphical view of your network topology with at-a-glance updates on topology, routing, and performance. Administrators can access SkyControl via the EMS Java client or a plug-in for Google Earth.
- Third-party applications—Provided as part of the SkyPilot EMS server installation. The server package includes open-source versions of FTP, HTTP, and DHCP servers plus an open-source database for storing device configuration information.

## **How Automatic Provisioning Works**

To enable automatic provisioning, an administrator uses SkyProvision to create node profiles—sets of operating parameters—and assigns devices to the profiles.

Profiles are stored in a server database and retrieved by devices upon completion of startup (for SkyGateway<sup>™</sup>) or the formation of links (for SkyExtender<sup>™</sup> and SkyConnector<sup>™</sup>).

Once a device receives its configuration information from the server, it is available to participate in the SkyPilot network.

Node profiles streamline network administration by allowing application of a single configuration to large numbers of nodes. Instead of having to update configurations on each individual node, you simply update the profile and let the provisioning server do the rest of the work, automatically sending a new profile to every device that's been assigned to that profile.

Figures 1 and 2 present a high-level view of the automatic provisioning process on a SkyPilot wireless mesh network.

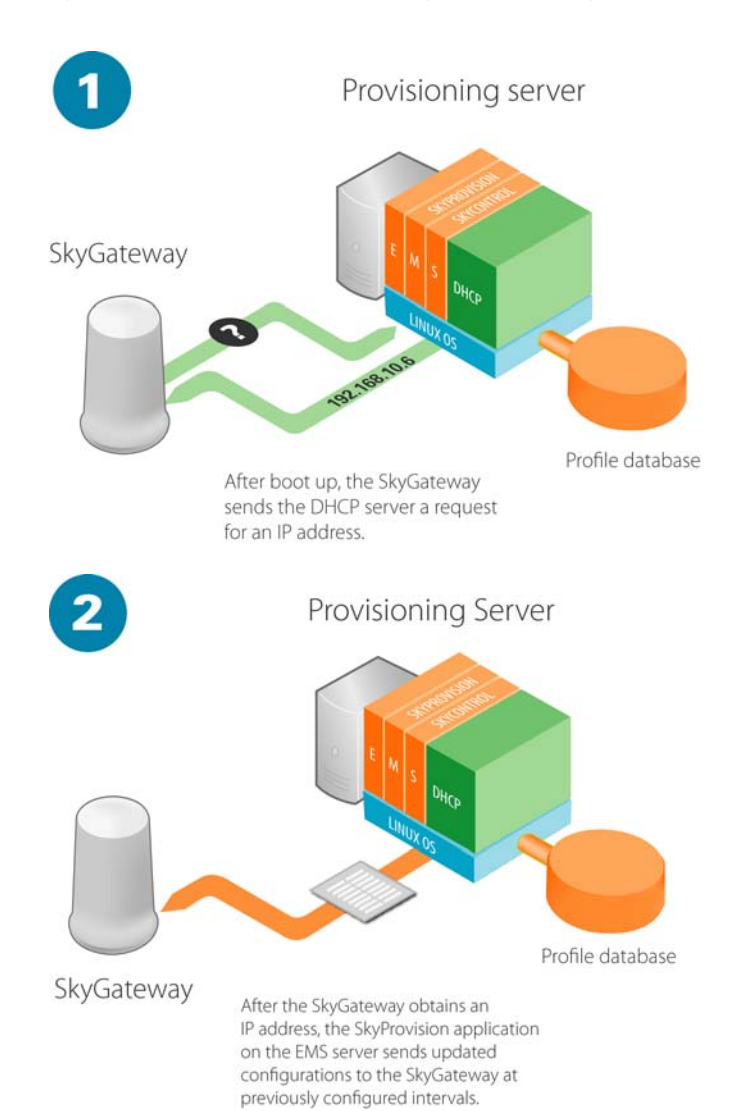

#### Figure 1. Automatic provisioning process, stages 1 and 2

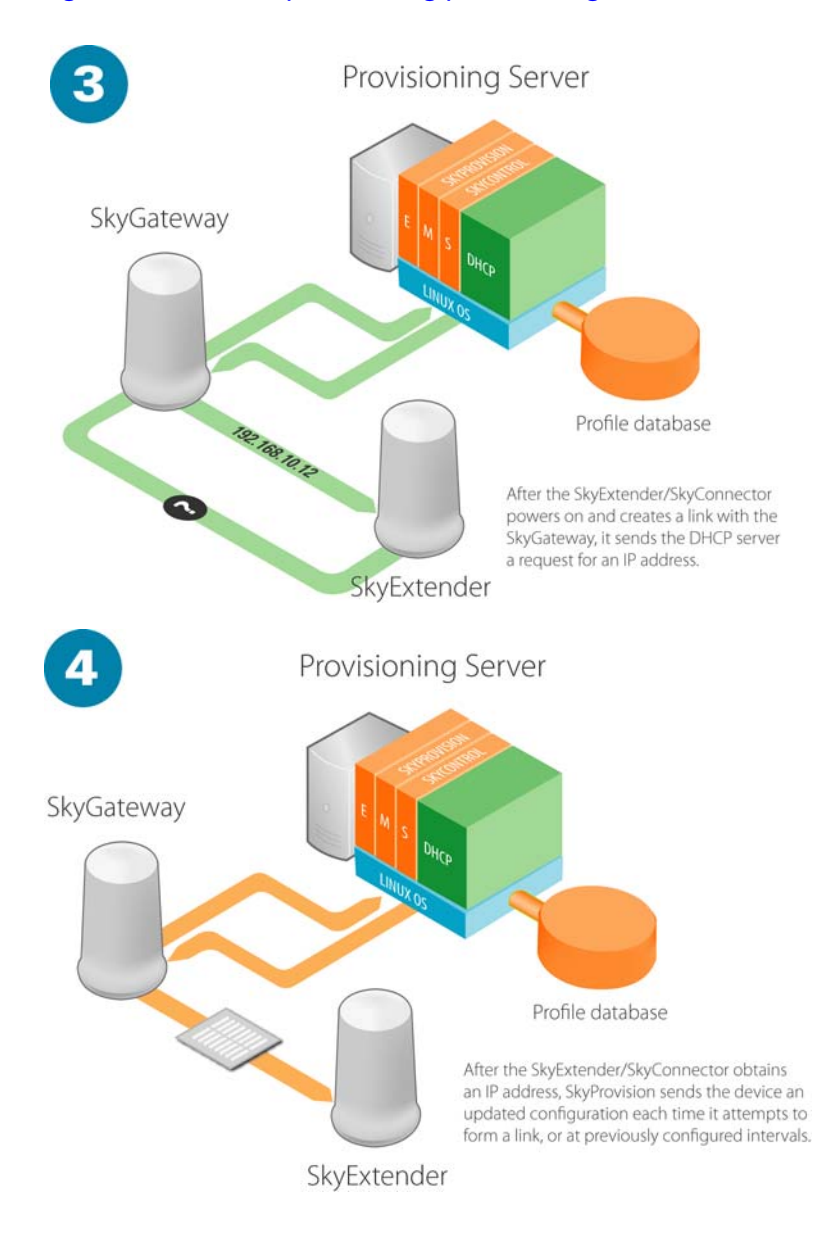

#### Figure 2. Automatic provisioning process, stages 3 and 4

# **Common Scenarios**

This chapter provides tutorials in the form of two typical scenarios that easily map to your own network, greatly simplifying the process of automatic configuration

In preparation for the scenarios, the chapter provides instructions for setting up simple SkyPilot networks for automatic provisioning and an overview of setting up the provisioning server for distributing configurations and authenticating devices. It includes a list of tasks required for setting up the provisioning server and the SkyPilot network devices it will provision.

# **Chapter Highlights**

- Preparing network devices
- Setting up the provisioning server
- Scenario tutorials guiding you through the process of automatic provisioning

## **About the Scenarios**

The two scenarios that follow give you hands-on experience in setting up automatic provisioning for basic SkyPilot networks.

Scenario 1 walks you through the process of setting up automatic provisioning for a baseline SkyPilot network consisting of a SkyGateway and a SkyConnector.

Scenario 2 extends the original scenario with step-by-step instructions for setting up automatic provisioning for a SkyExtender DualBand that provides subscribers with Wi-Fi access via an access point housed in the device. The scenarios are designed to give you the basic building blocks of automatic provisioning, which you can then apply to your own network.

# **Preparing for the Scenarios**

Before you can perform the scenarios, you need to set up your network devices: the provisioning server and the SkyPilot network nodes that will receive the configurations.

Table 1 lists the tasks you must perform (in the order shown) before starting the scenarios. It provides pointers to SkyPilot documentation that gives more detailed instructions about each item. Current documentation is available from SkyPilot customer support at <u>www.skypilot.com/support/.</u>

#### Table 1. Requirements for Automatic Provisioning Scenarios

| Task                                                                                                    | See also                                                                               |
|----------------------------------------------------------------------------------------------------|----------------------------------------------------------------------------------------|
| Install a Red Hat Linux operating system on the server you will use to provision SkyPilot network devices.                              | SkyPilot OS Installation: Red Hat 9 or<br>SkyPilot OS Installation: Red Hat Enterprise |
| Install SkyPilot EMS software, including<br>SkyProvision and SkyControl, on the server<br>running Linux.                                | SkyPilot EMS Installation                                                              |
| Configure and enable the DHCP server to distribute IP addresses to SkyPilot devices.                                                    | www.skypilot.com/support/                                                              |
| Download the latest device firmware to the /var/ftp/pub/images directory on the provisioning server.                                    | www.skypilot.com/support/                                                              |
| Set up and power on the SkyPilot devices<br>you'll be using in the scenarios:<br>SkyGateway, SkyConnector, and<br>SkyExtender DualBand. | The appropriate physical installation guide                                            |

# Scenario 1: Automatic Provisioning of a Basic SkyPilot Network

This first scenario walks you through the procedure of setting up automatic provisioning for the most basic SkyPilot wireless network: a SkyGateway and a SkyConnector (Outdoor).

It provides instructions for adding the devices to a DHCP configuration file and then tells you how to use SkyProvision to create a configuration profile to which network devices can be assigned

#### What You Need

To successfully complete the scenario, you need the following:

- A provisioning server on which Red Hat Linux and EMS server software are installed and running.
- A SkyPilot SkyGateway and SkyPilot SkyConnector, set up and powered on.
- MAC addresses for the SkyPilot equipment you'll be setting up for automatic provisioning.
- A DHCP configuration file. (You can download a sample file from SkyPilot customer support at www.skypilot.com/support/.)
- A Web browser running on a PC or notebook with network access to the provisioning server.

The figure below shows the device configuration you'll need in order to perform the scenario.

#### Figure 3. Device setup for Scenario 1

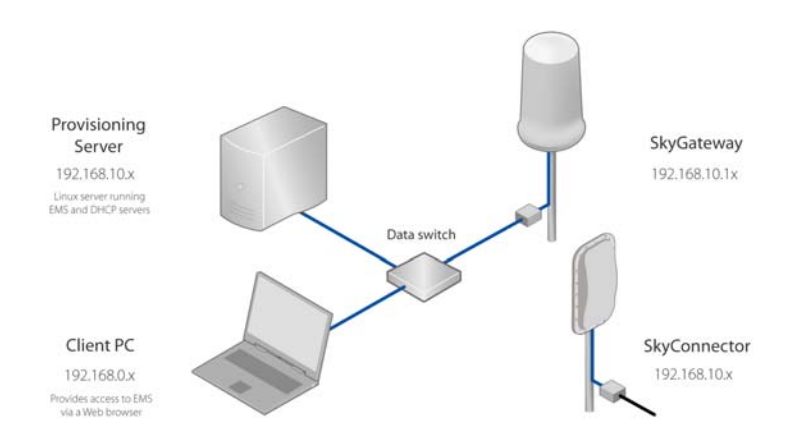

# Part 1: Adding the Devices to the DHCP Configuration File

To permit automatic assignment of IP addresses to SkyPilot devices, you'll add the devices to your DHCP server configuration through edits to the DHCP configuration file.

#### To add the devices to the DHCP server configuration:

- 1 Connect to the DHCP server using an SSH client, and log in as root.
- 2 Using a text editor such as vi, open the DHCP configuration file, dhcpd.conf (typically located in the /etc directory).
- **3** Using the existing entries as a model, add host entries for the devices you're installing and set up general IP addressing parameters.

Your entries must be enclosed in the main subnet declaration where the TFTP, HTTP, and NTP server addresses are defined; otherwise, it will not include (inherit) the required server addresses.

File entries will look similar to the following:

```
host cpe0135 {
    hardware ethernet 00:0A:DB:00:01:35;
    fixed-address 192.168.6.118;
    option host-name "cpe0135";
    }
```

Tables 2 and 3 provide a guide to the statements and options you need to modify in the DHCP configuration file.

#### Table 2. Modifying Server and Subnet Entries in the DHCP Configuration File

| Action                                                                                                    | Edits in the DHCP configuration file (bold)                                                                                                    |  |  |  |  |  |
|----------------------------------------------------------------------------------------------------|----------------------------------------------------------------------------------------------------|--|--|--|--|--|
| Server name—<br>Change to the IP<br>address of the Linux<br>server.                                                                            | <pre>ddns-update-style ad-hoc;<br/>default-lease-time 172800;<br/>max-lease-time 345600;<br/>server-name "192.168.5.4"<br/>omapi-port 7911;<br/>authoritative;</pre>                                                                                                    |  |  |  |  |  |
| Network<br>information—Add<br>your own network IP<br>address, subnet mask,<br>broadcast address,<br>FTP address, and EMS<br>server IP address. | <pre>shared-network SkyPilot {   subnet 192.168.5.0 netmask 255.255.255.0 {   range 216.15.3.3 216.15.3.254   option subnet-mask 255.255.255.0;   option broadcast-address 192.168.5.255;   option routers 192.168.5.1;   option tftp-server-name "192.168.5.4";   option www-server 192.168.5.4;</pre> |  |  |  |  |  |
| Dynamic range—<br>Delete. No dynamic<br>range is required.                                                                                     | <pre>subnet 216.15.3.0 netmask 255.255.255.0 { range 216.15.3.3 216.15.3.254 option subnet-mask 255.255.255.0; option broadcast-address 216.15.3.255; option routers 216.15.3.1; option domain-name-servers 66.81.32.11, 66.81.32.12;}</pre>                                                            |  |  |  |  |  |
| Subnet mask—<br>Change to the subnet<br>mask of your Linux<br>server.                                                                          | <pre>subnet 216.15.3.0 netmask 255.255.255.0 {   option subnet-mask 255.255.255.0;   option broadcast-address 216.15.3.255;   option routers 216.15.3.1;   option domain-name-servers 66.81.32.11,   66.81.32.12;}</pre>                                                                                |  |  |  |  |  |
| Broadcast address—<br>Change to the<br>broadcast address of<br>your server.                                                                    | <pre>subnet 216.15.3.0 netmask 255.255.255.0 {   option subnet-mask 255.255.255.0;   option broadcast-address 191.168.10.255;   option routers 216.15.3.1;   option domain-name-servers 66.81.32.11,   66.81.32.12;}</pre>                                                                              |  |  |  |  |  |

| Router—Change to<br>the address of the<br>network's default<br>gateway. | <pre>subnet 216.15.3.0 netmask 255.255.255.0 {   option subnet-mask 255.255.255.0;   option broadcast-address 191.168.10.255;   option routers 192.168.10.254;   option domain-name-servers 66.81.32.11,   66.81.32.12;}</pre>                                                                                                    |
|-------------------------------------------------------------------------|----------------------------------------------------------------------------------------------------|
| Domain name<br>servers—Delete.<br>SkyPilot devices do<br>not use DNS.   | <pre>subnet 216.15.3.0 netmask 255.255.255.0 {   option subnet-mask 255.255.255.0;   option broadcast-address 191.168.10.255;   option routers 192.168.10.254;   option domain name servers 66.81.32.11,   66.81.32.12;}</pre>                                                                                                    |
| NTP server—Change<br>to the address of your<br>NTP server.              | <pre>subnet 216.15.3.0 netmask 255.255.255.0 {option<br/>subnet-mask 255.255.255.0;<br/>option broadcast-address 191.168.10.255;<br/>option routers 192.168.10.254;<br/>option ntp-servers 198.123.30.132;<br/>option tftp-server-name "192.123.30.132";<br/>option www-server 192.168.5.4;<br/>option domain-name "skypilot.com";</pre> |
| FTP server—Change<br>to the IP address of<br>your Linux server.         | <pre>subnet 216.15.3.0 netmask 255.255.255.0 { option subnet-mask 255.255.255.0; option broadcast-address 191.168.10.255; option routers 192.168.10.254; option tftp-server-name "192.168.10.x"; option www-server 192.168.5.4; option domain-name "skypilot.com";</pre>                                                                 |
| Web server—Change<br>to the IP address of<br>your Linux server.         | <pre>subnet 216.15.3.0 netmask 255.255.255.0 { option subnet-mask 255.255.255.0; option broadcast-address 191.168.10.255; option routers 192.168.10.254; option tftp-server-name "192.168.10.x"; option www-server 192.168.10.x; option domain-name "skypilot.com";</pre>                                                                |
| Domain name—<br>Delete. This option is<br>not required.                 | <pre>subnet 216.15.3.0 netmask 255.255.255.0 { option subnet-mask 255.255.255.0; option broadcast-address 191.168.10.255; option routers 192.168.10.254; option tftp-server-name "192.168.10.x"; option www-server 192.168.10.x; option domain name "skypilot.com";</pre>                                                                |

# Table 3. Modifying SkyGateway Host Statements in the DHCP Configuration File

| Action                                                                        | Edits in the DHCP configuration file (bold)                                                                            |  |  |  |  |
|-------------------------------------------------------------------------------|----------------------------------------------------------------------------------------------------|--|--|--|--|
| Hardware Ethernet address—<br>Change to the MAC address<br>of the SkyGateway. | <pre>host Gateway { hardware ethernet 00:0A:DB:01:08:A0; fixed-address 192.164.4.50; option host-name "Gateway";</pre> |  |  |  |  |
| IP address—Change to the IP<br>address of the SkyGateway.                     | <pre>host Gateway { hardware ethernet 00:0a:db:01:08:a0; fixed-address 192.168.5.20; option host-name "Gateway";</pre> |  |  |  |  |
| Host name—Optionally change to a descriptive name.                            | <pre>host Gateway { hardware ethernet 00:0a:db:01:08:a0; fixed-address 192.168.5.20; option host-name "SG-01"</pre>    |  |  |  |  |

4 Repeat the host statement edits for the SkyConnector.

Confirm that you've supplied the correct addresses, added a semicolon (;) at the end of each line, and used an equal number of braces—that is, { and } characters—for each section.

- **5** Save your changes and close the file.
- 6 Refresh the DHCP server by entering the following command:

```
skypilot_dhcp_refresh
```

The response should look similar to this:

```
Shutting down dhcpd: [ OK ]
Starting dhcpd: [ OK ]
```

If the refresh fails, look at the error description and edit the file again. Go to line number in the error description and look for missing or incorrect characters. In most cases, a missing semicolon or brace is the cause of the error.

7 Verify that the DHCP server restarts successfully.

You should see OK in the command output (as shown in the preceding step), and you can monitor the startup messages (by using the tail -f /var/log/messages command) and watch for the Start up of dhcpd successful message.

### Part 2: Creating Node Profiles in SkyProvision

In this part of the scenario, you'll set up a base configuration for automatic provisioning of devices. It will include domains, software maintenance records, node profiles, and node records.

#### Logging In to the EMS Web Client

To use the EMS Web client to provision SkyPilot devices, you must be able to access the EMS server via a Web browser. In addition to the IP address of the EMS server, you'll need a user name and password.

#### To log in to the EMS Web client:

Open a Web browser and enter the URL for the SkyPilot EMS server login page: the server's IP address or host name, preceded by http:// (for example, http://192.168.1.228).

The Web client displays a login screen.

#### Figure 4. EMS Web client login screen

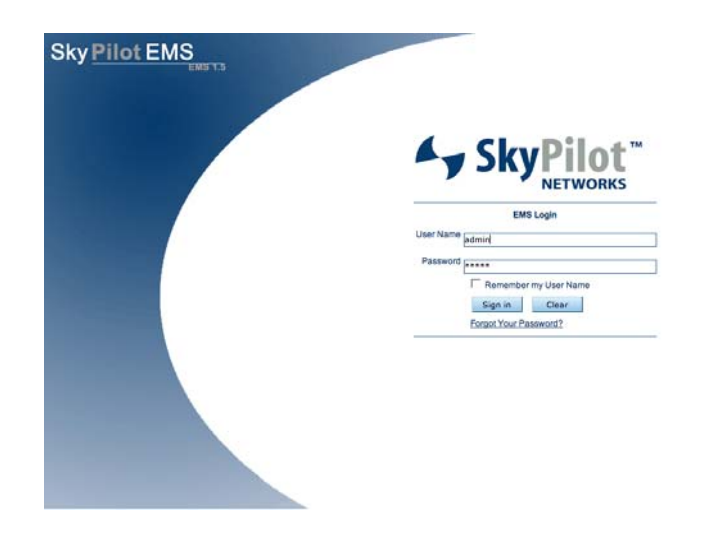

- 2 Enter the user name and password. Both the default user name and the default password are admin.
- 3 Click Sign in.

The Web client displays its Welcome screen.

On the left, you'll see a navigation pane displaying a hierarchical menu tree for navigating SkyProvision.

**NOTE** After 30 minutes of inactivity, the EMS Web client session expires. If the session expires, you'll have to log in again to continue using SkyProvision.

#### **Creating a Domain**

Your first task is to create a domain for SkyPilot network nodes. This domain must match the domain that's broadcast by the SkyGateway; otherwise, your nodes will be unable to connect to the network.

#### To create a new domain:

- Expand the SkyProvision tree in the navigation pane and click **Domain**.
   SkyProvision displays the Domain screen
- 2 Click New to display the New Domain screen.

#### Figure 5. New Domain screen

| elcome admin                                                                                                    |              |          | Home Logs |
|----------------------------------------------------------------------------------------------------|--------------|----------|-----------|
| Skythoviskn Gisshere Makterance Node Prefix Node Mathematics Node Mathematics Node Shire Public Nodes Shire Public Nodes Shire Public Nodes Shire Public Nodes Shire Shife Nodes Shire Shife Nodes Shire Shife Nodes Shife Shife Nodes Shife Shife Nodes Shife Shife Nodes Shife Shife Nodes Shife Shife Nodes Shife Shife Nodes Shife Shife Nodes Shife Nodes Sh | Domain - New | <br>Save | Cancel    |

**3** Enter domain information.

Provide a domain name and domain number (any whole number between 1 and 10000).

#### 4 Click Save.

The Domain screen appears again and now lists the new domain, as shown in the example in Figure 6.

#### Figure 6. Domain screen

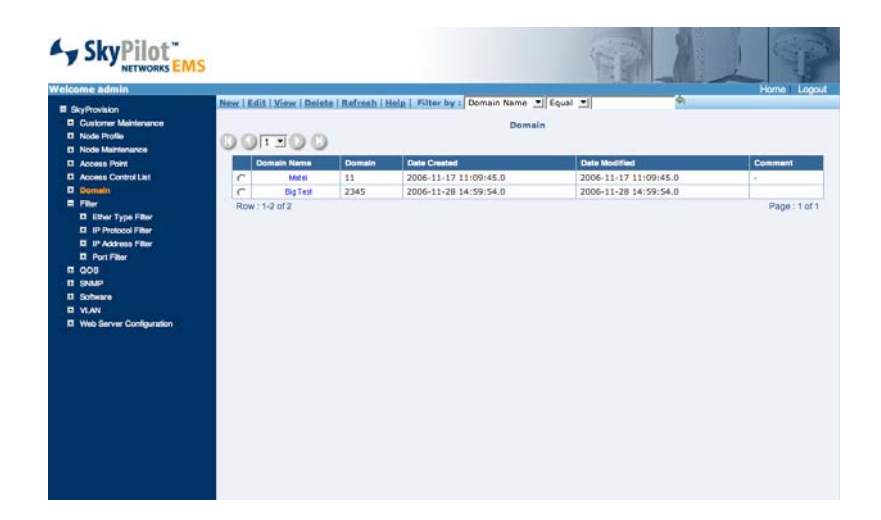

#### **Retrieving Software Images**

An important task in automatic provisioning is the maintenance of up-to-date software images for each SkyPilot device.

For automatically provisioned devices, you use SkyProvision's Software Maintenance screen to browse and select software images from the FTP repository, and then assign the image to a node profile. (You can schedule future software updates by using the Software Schedule screen in SkyProvision.)

1 Expand the Software tree under SkyProvision in the navigation pane and click **Software Maintenance**.

The Software Maintenance screen appears, listing the software images that are currently available for assignment to node profiles (as shown in the example in the figure below).

#### Figure 7. Software Maintenance screen

|                                                                                                    | New   Edit   View   Delets   Befr | mh   Help   Filter by I Filename | T Equal 1             |         |
|----------------------------------------------------------------------------------------------------|-----------------------------------|----------------------------------|-----------------------|---------|
| D Customer Maintenance                                                                                                    |                                   | fatheres M                       | Internet              |         |
| E Node Profile                                                                                                    | 0.00000                           |                                  |                       |         |
| E Node Maintenance                                                                                                    | 001100                            |                                  |                       |         |
| D Access Point                                                                                                    | Flename                           | Date Created                     | Date Modified         | Comment |
| Access Control List                                                                                                    | C SkyGele 1.4_beta3 bin           | 2006-11-17 11:09:09.0            | 2006-11-17 11:09:09.0 |         |
| 2 Domein                                                                                                    | C StyExt.14_beta3.bm              | 2006-11-17 11:09:16.0            | 2006-11-17 11:09:16.0 |         |
| 1 Filter                                                                                                    | C SkyGale 1.2p3 bin               | 2006-11-27 12:06:54.0            | 2006-11-27 12:06:54.0 |         |
|                                                                                                    | Row : 1-3 of 3                    |                                  |                       | Page:3  |
| 2 SAMP                                                                                                    |                                   |                                  |                       |         |
| Software                                                                                                    |                                   |                                  |                       |         |
| C Software Matrianance                                                                                                    |                                   |                                  |                       |         |
| D Software<br>D Software<br>D Software Maintanance                                                                                                    |                                   |                                  |                       |         |
| Solar<br>Scheere<br>E Scheere Maintanance<br>E Scheere Schedule                                                                                                    |                                   |                                  |                       |         |
| 2 Swar<br>5 Software<br>C Boftware Maintenance<br>C Software Schedule<br>2 VLAN<br>3 Web Server Configuration                                                                                                    |                                   |                                  |                       |         |
| 2 Shar<br>2 Software<br>3 Software Maintenanie<br>3 Software Schedule<br>1 VLAN<br>1 Web Server Configuration                                                                                                    |                                   |                                  |                       |         |
| I Bohware<br>B Defreese Maintenance<br>D Bohware Schedule<br>I WAN<br>I Web Derver Configuration                                                                                                    |                                   |                                  |                       |         |
| Bohare<br>Bohare Mahisange<br>Bohare Bohase<br>Bohare Bohase<br>VAN<br>VAD Bever Configuration                                                                                                    |                                   |                                  |                       |         |
| Bohaw<br>Bohaw<br>Bohaw<br>Bohaw<br>Bohaw<br>Bohaw<br>Configuration<br>Web Berver Configuration                                                                                                    |                                   |                                  |                       |         |
| 1 Stolen<br>Software<br>B bothware Mainlanance<br>B bothware Schedule<br>VLAN<br>VMA Server Configuration                                                                                                    |                                   |                                  |                       |         |
| Solar<br>Solwar<br>D Schwar Ministeren<br>Schwar Schode<br>VLAN<br>Web Server Configuration                                                                                                    |                                   |                                  |                       |         |
| Solar<br>Solari<br>Biblines Mantahanana<br>Biblines Kolada<br>VAN<br>Web Server Configuration                                                                                                    |                                   |                                  |                       |         |
| Solar<br>Sohars<br>O Scharse Mahlananas<br>Schars Schole<br>V.A<br>Via Server Configuration                                                                                                    |                                   |                                  |                       |         |
| i poor<br>Cohene<br>Di Scheve Montecense<br>Di Scheve Montecense<br>Montecense<br>Montecense |                                   |                                  |                       |         |
| 9 Doer<br>E Schwert<br>Dischwert Schweise<br>Dischwert Schweise<br>Dischwert Schwe                                                                                                    |                                   |                                  |                       |         |

If no images are listed, you need to add them to the list by selecting images stored on the EMS server.

2 Click the Filename pull-down menu to view the list of available software images stored in /var/ftp/pub/images.

Figure 8 shows an example.

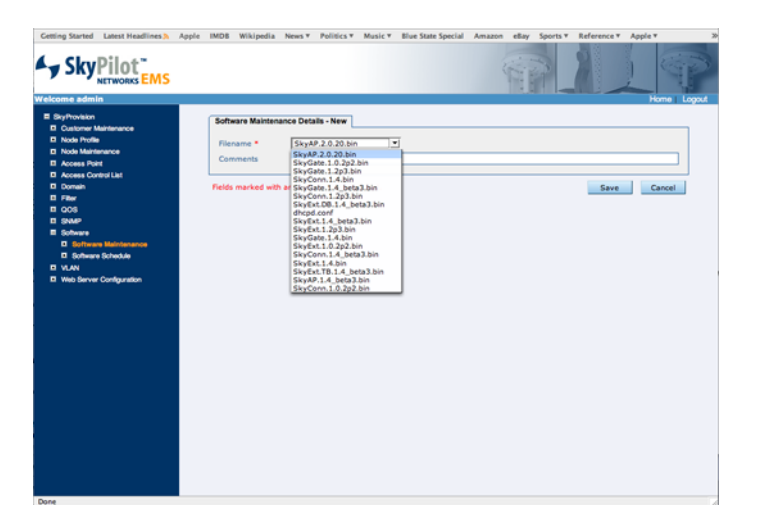

#### Figure 8. Software Maintenance Details screen

**3** Choose the SkyGateway software image you want to apply to the SkyGateway and click **Save**.

The image you choose appears on the Software Maintenance screen, as shown in Figure 9, and is available for assignment to a node profile.

#### Figure 9. Software Maintenance screen

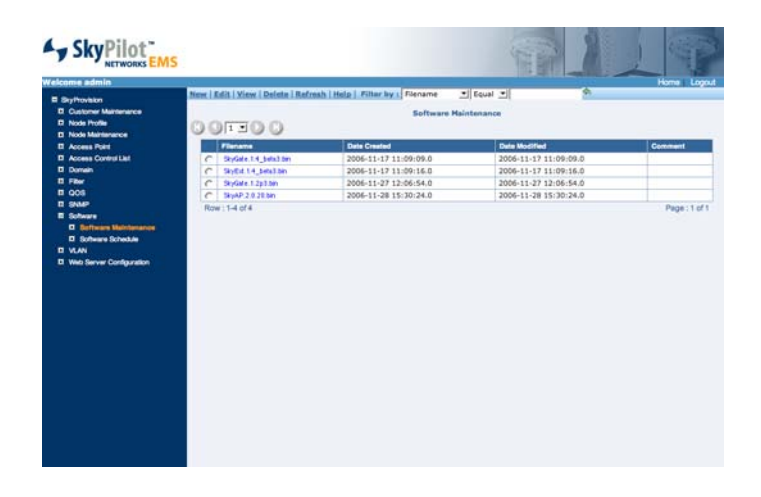

**4** Repeat step 3 for each type of SkyPilot device, choosing the most recent software image available in the menu.

#### **Creating Node Profiles**

Node profiles are collections of settings that define the operating parameters of a SkyPilot network node. After creating a node profile, you can use SkyProvision to apply it to multiple nodes, greatly simplifying the initial configuration of devices and subsequent updates.

For example, you could create a node profile named Peninsula Connector that includes settings common to all SkyConnectors in a particular geographic area. When you need to configure a SkyConnector for a new subscriber in that same area, you simply assign the device to the Peninsula Connector profile and it will be provisioned automatically when it comes on line.

Later on, when you change a parameter (for example, QoS) you only have to make the change to the Peninsula Connector node profile; SkyProvision does the rest, updating the device configuration on every SkyConnector node that uses that profile.

1 Under SkyProvision in the navigation pane, click **Node Profile** to display a list of existing profiles.

#### Figure 10. Node Profile screen

### 

| Welo | ome admin<br>kytrovisko<br>Costorer Maintenarco<br>Node Profile<br>Node Maintenarce | dmin Mexer, Edit i Yeer, Edits Seete i Belete i Refresh i Hele i Pilter ky a Name Deput Deput De |      |                      |                      |                       |                            |        | Squar 🔳 🤷                      |
|------|-------------------------------------------------------------------------------------|----------------------------------------------------------------------------------------------------|------|----------------------|----------------------|-----------------------|----------------------------|--------|--------------------------------|
|      | Access Point<br>Access Control List<br>Domain                                       |                                                                                                    | Name | Node Type            | Primary Software     | Backup Software       | Traffic<br>Rate<br>Control | Domain | TimeZone                       |
|      | Filer                                                                               | c                                                                                                    | TR   | SkyExtender TriBand  | SkyExt.1.4_beta3.bin | SkyExt.1.4_beta3.bin  | None                       | Matei  | USA (Pacific), Canada (Pacific |
|      | SNMP                                                                                | c                                                                                                    | GW   | SkyGateway           | SkyGate.1.2p3.bin    | SkyGate.1.4_beta3.bin | None                       | Matei  | USA (Pacific), Canada (Pacific |
|      | Software                                                                            | c                                                                                                    | EXT  | SkyExtender          | SkyExt.1.4_beta3.bin | SkyExt.1.4_beta3.bin  | None                       | Matei  | USA (Pacific), Canada (Pacific |
| -    | Bothere Breakle     VLAN     Web Server Configuration                               | c                                                                                                    | De l | SkyExtender DualBand | SkyExt.1,4_beta3.bin | SkyExt.1.4_beta3.bin  | None                       | Matei  | USA (Pecific), Canada (Pecific |

If no profiles appear in the list, you must prepare for automatic provisioning of a basic SkyPilot wireless mesh network by creating a node profile for your SkyGateway.

2 Click **New** to display the New Node Profile screen.

#### Figure 11. New Node Profile screen

| kome admin                                                                                                    |                                                                                                    |                                                                                                    | Home |
|----------------------------------------------------------------------------------------------------|----------------------------------------------------------------------------------------------------|----------------------------------------------------------------------------------------------------|------|
| Exploration<br>Exploration<br>Declarate Mathematics<br>Declarate Mathematics<br>Declarate Mathematics<br>Declarate Mathematics<br>Declarate<br>Declarate<br>Dec | Need Profile - New<br>Need Type *<br>Hontry Grap *<br>Primary Software *<br>Traffic Balar Centrol *<br>Donain *<br>Traffic Balar Centrol *<br>Property *<br>Property *<br>Property *<br>Property *<br>Property *<br>Centrol 2.4 Oth<br>Dehrent *<br>State * | Generic       StyrGut: 1.4, Metal Jam J       StyrGut: 1.4, Jatel Jam J       Nore J       All J       T775 J       T775 J       Torona Sama, Mokey Is, Nor Is, Samainsent(GMT-11)       Mittlight Band J       T775 J       Torona Samainsent(GMT-11)       Nore J       Nore J       Exact Wire J |      |
|                                                                                                    | Re-enter Password                                                                                                    |                                                                                                    |      |

The New Node Profile screen provides fields for specifying profile settings. On this screen (and other similar screens), asterisks identify mandatory information.

**3** Using Table 4 as a guide, enter text and choose pull-down menu options to build a node profile for use with SkyGateway nodes.

#### Table 4. Node Profile Entries for SkyGateway

| Field                               | Action to take                                                                                          |
|-------------------------------------|----------------------------------------------------------------------------------------------------|
| Name                                | Enter a name that's descriptive of the device the profile supports (for example, Peninsula SkyGateway). |
| Node Type                           | Choose SkyGateway.                                                                                      |
| Primary Software                    | Choose the latest version of the device software (for example, <b>SkyGate.1.3.bin</b> ).                |
| Backup Software)                    | Set the same as the Primary Software field.                                                             |
| Traffic Rate Control                | Leave as <b>None</b> .                                                                                  |
| Domain                              | Choose the domain you specified earlier under Creating a<br>Domain (for example, 1324)                  |
| TimeZone                            | Choose your current time zone.                                                                          |
| Frequency Region                    | Leave as the current default.                                                                           |
| Frequency                           | Set to the center frequency you want to use with all devices that will connect to the SkyGateway.       |
| Frequency Dwell<br>Time             | Leave as the default.                                                                                   |
| Access Point 2.4 GHz                | Leave as <b>None</b> .                                                                                  |
| Access Point 4.9 GHz                | Leave as <b>None</b> .                                                                                  |
| Ethernet                            | Leave as <b>Enable</b> .                                                                                |
| SNMP                                | Leave as <b>Enabled</b>                                                                                 |
| Password (and<br>Re-enter Password) | Leave blank to preserve the default setting (public).                                                   |

#### 4 Click Save.

The Node Profile screen appears again and now lists the new node profile, as shown in the example in Figure 12.

#### Figure 12. Node Profile screen

| Velcome admin                                                      |    | o l mate                                                                  | 1 Marcol & Bally Street 1 Pro- | late   Refeerb   Main | Pilling have been     |                            | will a | and all                       |  |
|--------------------------------------------------------------------|----|---------------------------------------------------------------------------|--------------------------------|-----------------------|-----------------------|----------------------------|--------|-------------------------------|--|
| SkyProvision  Customer Maintenance  Node Profile  Node Maintenance | No | New Left York Attributes Deste Refran Heat Piter by Name I Equal I Cual I |                                |                       |                       |                            |        |                               |  |
| Access Point     Access Control List     Domain                    |    | Name                                                                      | Node Type                      | Primary Software      | Beckup Software       | Traffic<br>Rate<br>Control | Domain | TimeZone                      |  |
| D Flow                                                             | C  | TFE                                                                       | SkyExtender TriBand            | SkyExt.1.4_beta3.bin  | SkyExt.1.4_beta3.bin  | None                       | Matei  | USA (Pacific), Canada (Pacifi |  |
| II SNMP                                                            | c  | GW                                                                        | SkyGateway                     | SkyGate.1.2p3.bin     | SkyGate.1.4_beta3.bin | None                       | Matei  | USA (Pacific), Canada (Pacifi |  |
| E Software                                                         | C  | EXT                                                                       | SkyExtender                    | SkyExt.1.4_beta3.bin  | SkyExt-1.4_beta3.bin  | None                       | Matei  | USA (Pacific), Canada (Pacif  |  |
| Software Schedule                                                  | C  | 08                                                                        | SkyExtender DualBand           | SkyExt.1.4_beta3.bin  | SkyExt.1.4_beta3.bin  | Norie                      | Matei  | USA (Pacific), Canada (Pacif  |  |
| E VLAN                                                             |    |                                                                           | kow : 1-4 of 4                 |                       |                       |                            |        |                               |  |

Your next step is to create another new node profile, for SkyConnectors.

- **5** Click **New** to display the New Node Profile screen.
- 6 Using Table 5 as a guide, enter text and choose menu options to build a node profile for use with SkyConnectors.

#### Table 5. Node Profile Entries for SkyConnector

| Field                   | Action to take                                                                                         |
|-------------------------|----------------------------------------------------------------------------------------------------|
| Name                    | Enter a name that's descriptive of the device the profile supports (for example, Peninsula Connector). |
| Node Type               | Choose SkyConnector.                                                                                   |
| Primary Software        | Choose the latest version of the device software (for example, <b>SkyConn.1.3.bin)</b> .               |
| Backup Software         | Set the same as the Primary Software field.                                                            |
| Traffic Rate Control    | Leave as <b>None</b> .                                                                                 |
| Domain                  | Choose the same domain you chose for the SkyGateway node profile (for example, 1324).                  |
| TimeZone                | Choose your current time zone.                                                                         |
| Frequency Region        | Leave as the current default.                                                                          |
| Frequency               | Leave as the default or set to the frequency you chose for the SkyGateway node profile                 |
| Frequency Dwell<br>Time | Leave as the default.                                                                                  |
| Access Point 2.4 GHz    | Leave as <b>None</b> .                                                                                 |

| Access Point 4.9 GHz                | Leave as <b>None</b> .                                |
|-------------------------------------|-------------------------------------------------------|
| Ethernet                            | Leave as <b>Enable</b> .                              |
| SNMP                                | Leave as <b>Enabled</b> .                             |
| Password (and<br>Re-enter Password) | Leave blank to preserve the default setting (public). |

#### 7 Click Save.

The Node Profile screen appears again and now lists the new node profile. Figure 13 shows an example.

#### Figure 13. Node Profile screen

| Skythovision  Customer Maintenance  Node Profile  Node Maintenance | New: Edil View: Attributes   Dalete   Refresh   Hele   Filter by   Name 🔄 Equal 🗂 |      |                      |                      |                       |                            |        |                                |  |  |  |  |
|--------------------------------------------------------------------|-----------------------------------------------------------------------------------|------|----------------------|----------------------|-----------------------|----------------------------|--------|--------------------------------|--|--|--|--|
| Access Point     Access Control Lat     Demain                     |                                                                                   | Nama | Node Type            | Primary Software     | Beckup Suftware       | Traffic<br>Rate<br>Control | Domain | TimeZone                       |  |  |  |  |
| E FRM                                                              | c                                                                                 | TRE  | SkyExtender TriBand  | SkyExt.1.4_beta3.bin | SkyExt.1.4_beta3.bin  | None                       | Matei  | USA (Pacific), Canada (Pacific |  |  |  |  |
| II OOS                                                             | c                                                                                 | GW   | SkyGateway           | SkyGate.1.2p3.bin    | SkyGate.1.4_beta3.bin | None                       | Matei  | USA (Pacific), Canada (Pacifi  |  |  |  |  |
| Software                                                           | c                                                                                 | EXT  | SkyExtender          | SkyExt.1.4_beta3.bin | SkyExt.1.4_beta3.bin  | None                       | Matei  | USA (Pacific), Canada (Pacifi  |  |  |  |  |
| Software Schedule                                                  | c                                                                                 | 08   | SkyExtender DualBand | SkyExt.1.4_beta3.bin | SkyExt.1.4_beta3.bin  | None                       | Matei  | USA (Pacific), Canada (Pacifi  |  |  |  |  |
| B VLAN<br>D Web Server Configuration                               | 1                                                                                 |      | 3ow : 1-4 of 4       |                      |                       |                            |        |                                |  |  |  |  |

#### Adding Node Records

You now have node profiles in place for provisioning SkyGateway and SkyConnector devices, but the devices require node records before they can be assigned to profiles.

1 Under SkyProvision in the navigation pane, click **Node Maintenance**.

The Node Maintenance screen appears, displaying any existing node records (as shown in the example in Figure 14).

#### Figure 14. Node Maintenance screen

| felcome admin<br>El SkyProvision                         | Nex | er   Edit   View  | Delete   Refresh   Help | Filter by I N      | lac Ad | dress 🖭 E     | quel I            |                 | \$       |          |   |  |  |  |  |
|----------------------------------------------------------|-----|-------------------|-------------------------|--------------------|--------|---------------|-------------------|-----------------|----------|----------|---|--|--|--|--|
| Comprise Management     Node Profile     Node Indentance | 0   | Node Maintenance  |                         |                    |        |               |                   |                 |          |          |   |  |  |  |  |
| I Access Point                                           |     | MAC Address       | Node Type               | Antenna<br>Sectora | Host   | IP Address    | Preferred Parent  | Node<br>Profile | Address1 | Address3 | c |  |  |  |  |
| Access Control List     Domain                           | c   | 60 0A DB 00 00 6C | SkyGateway              | 1,2,3,4,5,6,7,9    | -      | 192.168.7.23  | 8                 | GW              | -        |          |   |  |  |  |  |
| D Filer                                                  | c   | 60 0AD8 01 90 C2  | SkyExtender             | 1,2,3,4,5,6,7,8    |        | 192.168.7.224 | 00:0A:08:01:05:92 | EXT             |          |          |   |  |  |  |  |
| I SNMP                                                   | c   | E0 04 DE 01 05 92 | SkyExtender             | 1,2,3,4,5,6,7,8    | 4      | 192.168.7.222 | 00:0A:DB:01:08:E2 | EXT             | -        | 2        |   |  |  |  |  |
| E Software Maintenance                                   | c   | 60 04 DB 01 98 F2 | SkyExtender             | 1,2,3,4,5,6,7,8    | -      | 192.168.7.249 | 00:0A:DB:01:36:FF | EXT             |          |          |   |  |  |  |  |
| C Software Schedule                                      | C   | 10 04 D8 01 16 FF | SkyExtender DualBand    | 1,2,3,4,5,6,7,8    |        | 192.168.7.250 | 00:0A:DB:00:00:6C | DB              | -        |          |   |  |  |  |  |
| VLAN     Web Server Configuration                        |     | Row: 1-5 of 5     |                         |                    |        |               |                   |                 |          |          |   |  |  |  |  |
|                                                          |     |                   |                         |                    |        |               |                   |                 |          |          |   |  |  |  |  |

You'll now add a new node record for the SkyGateway and associate it with the node profile you created in the previous section.

2 Click **New** to display the node record creation screen (labeled "Node Maintenance – New").

#### SkyPilot xyConnector Indoor SkyCo Node Type \* 0 0 1 0 2 0 3 0 4 0 5 0 6 0 7 IP Add Preferred P MAC Addres None • Host Name Node Profile None 💌 Address1 Address2 City Postal Code Country • None . Customer Comment Fields marked with an asterisk \* are required. Save Cancel

Figure 15. Node record creation screen

3 Using Table 6 as a guide, enter text and choose menu options to build a node record for the SkyGateway. (Ignore the remaining optional fields.)

#### Table 6. Node Record Entries for SkyGateway

| Field                                | Action to take                                                                             |
|--------------------------------------|--------------------------------------------------------------------------------------------|
| MAC Address                          | Enter the MAC address of the SkyGateway.                                                   |
| Node Type                            | Choose SkyGateway.                                                                         |
| Host Name (under<br>Antenna Sectors) | Enter a descriptive name that will identify the<br>SkyGateway.                             |
| IP Address                           | Enter the same IP address you specified for the SkyGateway in the DHCP configuration file. |
| Node Profile                         | Choose the SkyGateway node profile you created in the previous section.                    |

#### 4 Click Save.

The Node Maintenance screen appears again and lists the new node record for the SkyGateway, as shown in the example in Figure 16.

#### Figure 16. Node Maintenance screen

| BoryNovision         Access Point         Access Point         Address Point         Point         Address Point         Address Point         Address Point         Address Point         Point         Address Point         Address Point         Address Point         Address Point         Address Point         Address Point         Address Point         Address Point         Address Point         Address Point           | elcome admin                                                           |   |                                                                                              |                      |                    |      | and the second second sec |                   |                 | 4        |          |   |  |  |  |
|----------------------------------------------------------------------------------------------------|------------------------------------------------------------------------|---|----------------------------------------------------------------------------------------------|----------------------|--------------------|------|----------------------------------------------------------------------------------------------------|-------------------|-----------------|----------|----------|---|--|--|--|
| Access Port         MAC Address         Node Type         Address         Nodes         Patiento         Patiento         Patiento         Address         Address                                                                                                    | SkyProvision     Customer Maintenance     Node Profile     Node Rollin | G | New Kalls year (Beste   Refresh   Heira   Fuller by   Mac Address ] Feusi ] Node Maintenance |                      |                    |      |                                                                                                    |                   |                 |          |          |   |  |  |  |
| Access Control Lat         C         Distance         C         Distance         L2,3,4,5,6,7,8         -         192,168,7,23         -         GW         -         -           Drawin         C         Distance         SkyGateway         1,2,3,4,5,6,7,8         -         192,168,7,23         -         GW         -         -         -         -         -         -         -         -         -         -         -         -         -         -         -         -         -         -         -         -         -         -         -         -         -         -         -         -         -         -         -         -         -         -         -         -         -         -         -         -         -         -         -         -         -         -         -         -         -         -         -         -         -         -         -         -         -         -         -         -         -         -         -         -         -         -         -         -         -         -         -         -         -         -         -         -         -         -         -                                                                                                    | D Access Point                                                         |   | MAC Address                                                                                  | Node Type            | Antenna<br>Sectors | Host | IP Address                                                                                                    | Preferred Parent  | Node<br>Profile | Address1 | Address2 | ¢ |  |  |  |
| D Pare         C         BitALD B 01 80-27         SkyEstender         1,2,3,4,5,6,7,8         -         192.168.7.224         00-03.108.01.05.92         EXT         -         -         -         -         -         -         -         -         -         -         -         -         -         -         -         -         -         -         -         -         -         -         -         -         -         -         -         -         -         -         -         -         -         -         -         -         -         -         -         -         -         -         -         -         -         -         -         -         -         -         -         -         -         -         -         -         -         -         -         -         -         -         -         -         -         -         -         -         -         -         -         -         -         -         -         -         -         -         -         -         -         -         -         -         -         -         -         -         -         -         -         -         -         -                                                                                                    | Access Control List     Domain                                         | C | 00.0A.DB.00.00.6C                                                                            | SkyGateway           | 1,2,3,4,5,6,7,8    | -    | 192.168.7.23                                                                                                    |                   | GW              | -        | -        | • |  |  |  |
| B Stade         C         86.66.DB it 35.52         SkyExtender         1,2,3,4,5,6,7,8         192.158.7.222         00.04.108.01.08.62         EXT         -         -           B Schware         B Schware         100.04.108.01.08.62         EXT         -         -         -         -         -         -         -         -         -         -         -         -         -         -         -         -         -         -         -         -         -         -         -         -         -         -         -         -         -         -         -         -         -         -         -         -         -         -         -         -         -         -         -         -         -         -         -         -         -         -         -         -         -         -         -         -         -         -         -         -         -         -         -         -         -         -         -         -         -         -         -         -         -         -         -         -         -         -         -         -         -         -         -         -         -         -                                                                                                    | D Filer<br>D 005                                                       | C | 00 BADE 01 00 C2                                                                             | SkyExtender          | 1,2,3,4,5,6,7,8    | •    | 192.168.7.224                                                                                                    | 00:0A:D8:01:05:92 | EXT             | *        | •        | • |  |  |  |
| Bohave         Conserve         0.06ADB 018820         SkyExtender         1,2,3,4,5,6,7,8         -         192.168.7.249         00.00A:DB:01:06:FF         EXT         -           Cohave Schoole         C         0.66ADB 01:8620         SkyExtender         1,2,3,4,5,6,7,8         -         192.168.7.250         00:00A:DB:00:00:6C         DB         -         -           VLN         Configuration         Row : 1-S of S         Row : 1-S of S         -         -         -                                                                                                    | II SNMP                                                                | c | 00 BADE 01 05 92                                                                             | SkyExtender          | 1,2,3,4,5,6,7,8    | - 5  | 192.168.7.222                                                                                                    | 00:0A:D8:01:08:E2 | EXT             | • 0      |          | - |  |  |  |
| ID         Software Schoole         C         Bit ALDE 6136 FF         SkyExtender DualBand         1,2,3,4,5,6,7,6         192.158.7,250         00:0A:DB:00:00:6C         DB         -           IV VLN         Row : 1-S of 5         Row : 1-S of 5         R | Software Maintenance                                                   | C | 00 0ADE 01 08 E2                                                                             | SkyExtender          | 1,2,3,4,5,6,7,8    | -    | 192.168.7.249                                                                                                    | 00:0A:D8:01:36:FF | EXT             | •        | -        | - |  |  |  |
| D VLAN<br>D Web Server Configuration Row : 1-S of 5                                                                                                    | E Software Schedule                                                    | C | 10 0ADB 01 36 FF                                                                             | SkyExtender DualBand | 1,2,3,4,5,6,7,8    | -    | 192.168.7.250                                                                                                    | 00:0A:08:00:00:6C | DB              | -        |          | - |  |  |  |
|                                                                                                    | Web Server Configuration                                               |   | Row : 1-5 of 5                                                                               |                      |                    |      |                                                                                                    |                   |                 |          |          |   |  |  |  |

Now you can make a node record for the SkyConnector and associate it with the SkyConnector node profile you created in the previous section.

- **5** Click **New** to display the node record creation screen.
- 6 Using Table 7 as a guide, enter text and choose menu options to build a node record for the SkyConnector. (Ignore the remaining optional fields.)

#### Table 7. Node Record Entries for SkyConnector

| Field                                | Action to take                                                                              |
|--------------------------------------|---------------------------------------------------------------------------------------------|
| MAC Address                          | Enter the MAC address of the SkyConnector.                                                  |
| Node Type                            | Choose SkyConnector Outdoor.                                                                |
| Host Name (under<br>Antenna Sectors) | Enter a descriptive name that that will identify the SkyConnector.                          |
| IP Address                           | Enter the same IP address you specified for the SkyConnector in the DHCP configuration file |
| Node Profile                         | Choose the SkyConnector node profile you created in the previous section.                   |

#### 7 Click Save.

The Node Maintenance screen appears again and now lists the new node record.

All basic components are now in place for automatic provisioning of a SkyPilot mesh network that provides network access to subscribers.

#### What's Next

If you want to observe activity on the mesh network you created in this scenario, you can use the companion application to SkyProvision, SkyControl. For information on using SkyControl, see *SkyPilot Network Administration*.

To learn how to extend your base network to include a SkyExtender DualBand providing subscribers with a Wi-Fi access point, continue with Scenario 2.

# Scenario 2: Automatic Provisioning for a SkyPilot Network with Wi-Fi Access

This scenario extends Scenario 1 to include automatic provisioning of a SkyExtender DualBand node providing Wi-Fi access to mesh network subscribers. It gives you instructions for editing your DHCP configuration file to include the SkyExtender DualBand, and then walks you through the process of creating profiles for the SkyExtender DualBand.

#### What You Need

In addition to the requirements for Scenario 1, you need the following:

- A SkyExtender DualBand
- MAC addresses of the SkyExtender DualBand and the access point inside it

Figure 18 shows the device configuration you'll need in order to perform the scenario.

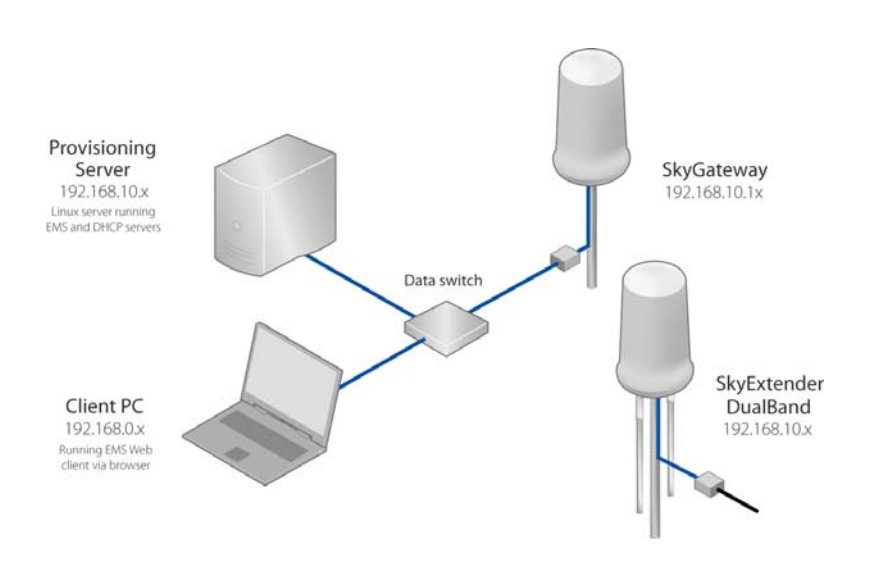

#### Figure 17. Device configuration for Scenario 2

# Automatic Provisioning and SkyExtender DualBand

A SkyExtender DualBand incorporates two distinct devices: a SkyExtender that operates as a node on the wireless mesh network and a Wi-Fi access point. To set up automatic configuration of a SkyExtender DualBand, you need to create two unique profiles: one for the SkyExtender and one for the access point.

# Part 1: Adding the Devices to the DHCP Configuration File

To permit automatic assignment of IP addresses to the SkyExtender DualBand and the access point, you'll add the devices to the DHCP configuration file you edited in Scenario 1.

- 1 Connect to the DHCP server using an SSH client, and log in as root.
- 2 Using a text editor such as vi, open the DHCP configuration file again.
- **3** Add host entries for the SkyPilot DualBand and access point.

You already set up general IP addressing parameters in Scenario 1, so you won't need to repeat those steps here.

As in Scenario 1, your entries must be enclosed in the main subnet declaration where the TFTP, HTTP, and NTP server addresses are defined.

Table 8 provides a guide to the SkyExtender DualBand host statements you need to modify in the DHCP configuration file.

#### Table 8. Modifying SkyExtender DualBand Host Statements

| Action                                                                                  | Edits in the DHCP configuration file (bold)                                                                               |
|-----------------------------------------------------------------------------------------|----------------------------------------------------------------------------------------------------|
| Hardware Ethernet address—<br>Change to the MAC address of<br>the SkyExtender DualBand. | <pre>host ExtDB { hardware ethernet 00:OA:DB:01:23:45; fixed-address 192.168.4.11; option host-name "skypilot_mgw";</pre> |
| IP address—Change to the IP<br>address of the SkyExtender<br>DualBand.                  | <pre>host ExtDB { hardware ethernet 00:OA:DB:01:23:45; fixed-address 192.168.10.x; option host-name "skypilot_mgw";</pre> |
| Host name—Optionally change to a descriptive name.                                      | <pre>host ExtDB { hardware ethernet 00:OA:DB:01:23:45; fixed-address 192.168.10.x; option host-name "SDB-01";</pre>       |

4 Repeat the host statement edits for the access point.

Confirm that you've supplied the correct addresses for both devices, added a semicolon at the end of each line, and used an equal number of braces for each section.

- **5** Save your changes and close the file.
- 6 Refresh the DHCP server by entering the following command:

skypilot\_dhcp\_refresh

The response should look similar to this:

```
Shutting down dhcpd: [ OK ]
```

Starting dhcpd: [ OK ]

If the refresh fails, look at the error description and edit the file again. Go to line number in the error description and look for missing or incorrect characters.

7 Verify that the DHCP server restarts successfully.

You should see OK in the command output (as shown in the preceding step), and you can monitor the startup messages (by using the tail -f /var/log/messages command) and watch for the Start up of dhcpd successful message.

### Part 2: Creating Profiles in SkyProvision

In this part of Scenario 2, you'll extend the base configuration you set up in Scenario 1, to include a node and a node profile for the new device, as well some related profiles.

#### Logging In to the EMS Web Client

If you're no longer logged in to the EMS Web client, log back in.

- 1 Open a Web browser and enter the URL for the SkyPilot EMS server login page: the server's IP address or host name, preceded by http://.
- 2 When the login screen appears, enter your user name and password, and click **Sign in**.

For this scenario, you'll use the domain and software images you specified in Scenario 1, so you won't repeat those steps here.

#### Adding Profiles for the Access Point

The Wi-Fi access point profile will include references to a security profile and any VLANs and SSIDs that you want to use on the wireless network. Before you can create a node profile for the access point, you must first create profiles for the components that the node profile will reference.

#### **Creating a Security Profile**

- 1 Expand the Access Point tree under SkyProvision in the navigation pane and click **Access Point Security Profile**.
- 34 | Common Scenarios

The Access Point Security Profile screen appears. If it does not list any profiles, you must create one as described in the rest of this procedure; otherwise, skip to the next section, "Creating an Access Point WLAN SSID Profile."

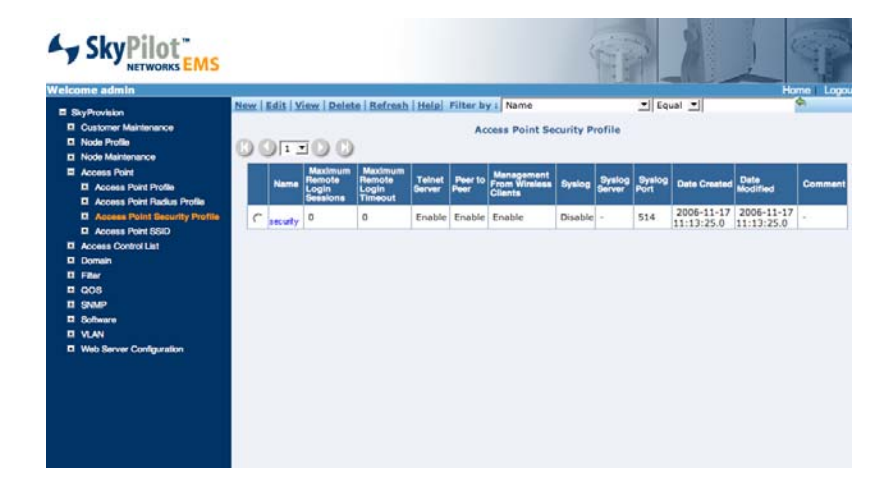

#### Figure 18. Access Point Security Profile screen

2 Click **New** to display the New Access Point Security Profile screen.

#### SkyPilot Access Point Security- New Max Re Max Remote Login Tir Telnet Server Confirm Password Peer To Peer . Enable \* Management Fre Sysleg \* . . ]. \_ . \_ . \_ Syslog Server Syslog Port . Comment is marked with an asterisk \* are re Save Cancel

Figure 19. New Access Point Security Profile screen

**3** Using Table 9 as a guide, enter text and choose menu options to build an access point security profile for use with SkyGateways. (Ignore the remaining optional fields.)

#### Table 9. Access Point Security Profile Entries

| Field                               | Action to take                                                          |
|-------------------------------------|-------------------------------------------------------------------------|
| Name                                | Enter a descriptive name for the profile<br>(for example, ap_security0) |
| Telnet Server                       | Leave as <b>Enable</b> .                                                |
| Peer To Peer                        | Leave as <b>Enable</b> .                                                |
| Management From Wireless<br>Clients | Leave as <b>Enable</b> .                                                |
| Syslog                              | Leave as <b>Enable</b> .                                                |
| Syslog Server                       | Enter the address of the syslog.                                        |
| Syslog Port                         | Enter the syslog port address.                                          |

#### 4 Click Save.

The Access Point Security Profile screen appears and lists the new profile, as shown in the example in Figure 20.

#### Figure 20. Access Point Security Profile screen

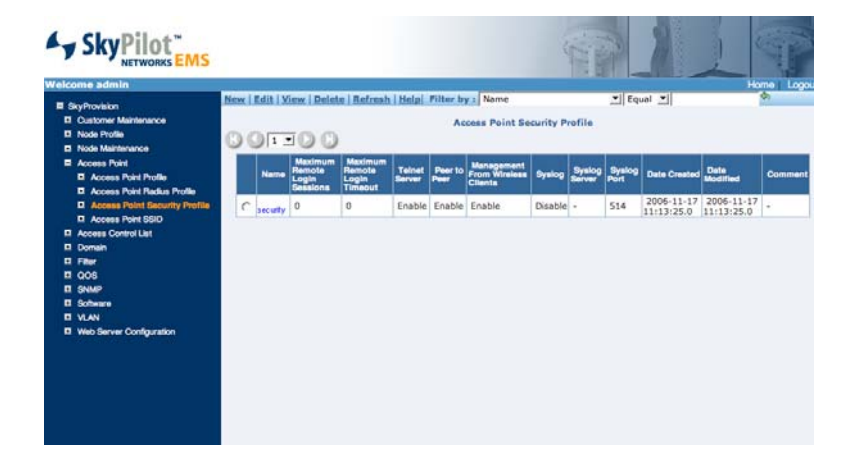

#### Creating an Access Point WLAN SSID Profile

Your next step is to create the WLAN SSID profile that specifies the SSID that the access point will broadcast to Wi-Fi clients.

1 In the Access Point tree under SkyProvision in the navigation pane, click **Access Point WLAN SSID**.

The Access Point SSID Profile screen appears. If it does not list any profiles, you must create one as described in the rest of this procedure; otherwise, skip to the next section, "Creating an Access Point Profile."

2 Click **New** to display the New Access Point WLAN SSID screen.

#### Figure 21. New Access Point WLAN SSID screen

| felcome admin                                                                                                    |                                                                                                    | Home |
|----------------------------------------------------------------------------------------------------|----------------------------------------------------------------------------------------------------|------|
| By-Provision     Countron Maintenance     Countron Maintenance     Countron Maintenance     Countro Antenance     Countro Antenance     CountroAntenance     Countro Antenance     Countro Antena | Access Point SSID - New<br>SSID<br>VLAN ID<br>Products SSID<br>Prioritization<br>SSID Status<br>Generity Policy<br>WEP Key Size<br>WEP Key Size<br>WEP Key Size<br>WEP Encryption Key<br>WEP Encryption Key<br>WEP, Schwart Pick<br>B02.1 & Key Size<br>B02.1 & Key Size<br>B02. |      |

 Using Table 10 as a guide, enter text and choose menu options to create a WLAN SSID profile for use with access points. (Ignore the remaining optional fields.)

#### Table 10. Access Point WLAN SSID Profile Entries

| Field            | Action to take                                                            |
|------------------|---------------------------------------------------------------------------|
| SSID             | Enter a descriptive name for the wireless network (for example, gondola). |
| VLAN ID          | Enter an ID number for the VLAN (for example, 3).                         |
| Broadcast SSID   | Leave as <b>Enable</b> .                                                  |
| Prioritization   | Leave as Normal                                                           |
| SSID Status      | Change to <b>Active</b> .                                                 |
| Security Policy  | Leave as <b>None</b> .                                                    |
| DHCP Server Type | Leave as <b>None</b> .                                                    |

#### 4 Click Save.

The Access Point SSID Profile screen appears again and now lists the new profile, as shown in the example in Figure 22.

#### Figure 22. Access Point SSID Profile screen

| reicome admin                 |    |            |         |           |                |        |          |      |          |                   |        |            |                   | -       |
|-------------------------------|----|------------|---------|-----------|----------------|--------|----------|------|----------|-------------------|--------|------------|-------------------|---------|
| E SkyProvision                | Ne | w Edit 1   | View    | Delete R  | fresh   Help   | Filter | by : 55  | ID   |          |                   | Equ.   | al 🖭       |                   | 9       |
| Customer Maintenance          |    |            |         |           |                |        |          |      |          |                   |        |            |                   |         |
| Node Profile                  | A  | ccess Pole | nt SSI  | D         |                |        |          |      |          |                   |        |            |                   |         |
| Node Maintenance              | 10 | COL        | - C)    | - (B)     |                |        |          |      |          |                   |        |            |                   |         |
| Access Point                  | 1  | 011        |         | 9         |                |        |          | _    | _        |                   |        |            | -                 | _       |
| Access Point Profile          |    |            | VLAN    | Broadcast | -              | SSID   | Security | WEP  | WEP      | WEP               | 802.1x | 802.1#     | WPA               | WPA     |
| Access Point Radius Profile   |    | SSID       | D       | SSID      | Prioritization | Status | Policy   | Size | Shared   | Encryption<br>Key | Size   | Period     | Pre-Shared<br>Key | Passphr |
| Access Point Security Profile |    |            |         |           |                |        |          |      | Nay      |                   |        |            | 1.00              |         |
| Access Point SSID             | С. | Matel_Roof | 0       | Enable    | Normal         | Active | None     | •    | <b>1</b> | 5                 |        | <b>1</b> 0 | ÷                 | 1       |
| Access Control List           | C  | said1      | 0       | Enable    | Normal         | Active | None     | 4    |          | 2                 | 1      | a. 1       | 4                 | -       |
| Domain                        |    | 10000      | -       |           | 20000000000    |        |          |      |          |                   |        |            |                   |         |
| E Filer                       | C  | anid2      | 0       | Enable    | Normal         | Active | Nane     | -    | -        | -                 | -      | -          | -                 | -       |
| E 008                         | -  | Row:1      | -3 of 3 |           |                |        |          |      |          |                   |        |            |                   |         |
| C SNMP                        |    |            |         |           |                |        |          |      |          |                   |        |            |                   |         |
| El Software                   |    |            |         |           |                |        |          |      |          |                   |        |            |                   |         |
| U VLAN                        |    |            |         |           |                |        |          |      |          |                   |        |            |                   |         |

#### **Creating an Access Point Profile**

With profiles in place for security and the WLAN SSID, you can now create the access point profile that the provisioning server will use to provision access points on your SkyPilot network.

1 In the Access Point tree under SkyProvision in the navigation pane, click **Access Point Profile**.

The Access Point Profile screen appears. If it does not list any profiles, you must create one as described in the rest of this procedure; otherwise, skip to the next section, "Assigning Multiple SSID Profiles to an Access Point Profile."

2 Click **New** to display the New Access Point Profile screen.

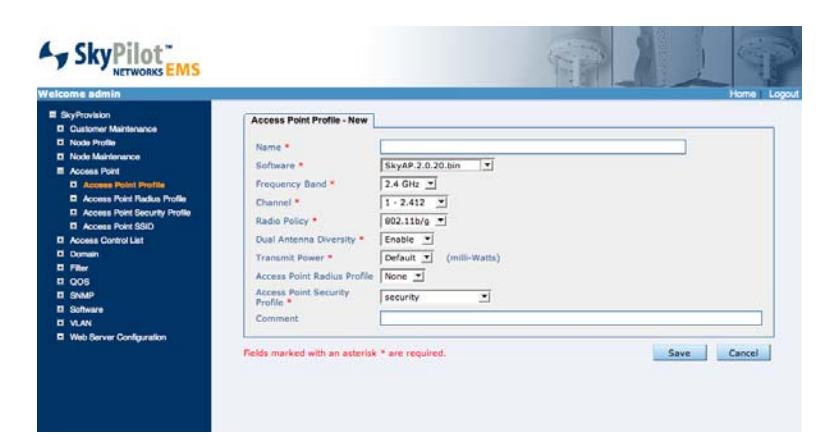

Figure 23. New Access Point Profile screen

**3** Using Table 11 as a guide, enter the information necessary to build an access point profile. (Ignore the optional fields.)

#### Table 11. Access Point Profile Entries

| Field                         | Action to take                                                             |
|-------------------------------|----------------------------------------------------------------------------|
| Name                          | Enter a descriptive name for the access point (for example, ap_6).         |
| Software                      | Choose an access point software image (for example, <b>SkyAP.1.8.bin</b> ) |
| Frequency Band                | Leave as <b>2.4 GHz</b> .                                                  |
| Channel                       | Leave as <b>1 – 2.412</b> .                                                |
| Radio Policy                  | Leave as <b>802.11b/g</b> .                                                |
| Dual Antenna Diversity        | Leave as <b>Enable</b> .                                                   |
| Transmit Power                | Leave as <b>Default</b> .                                                  |
| Access Point Security Profile | Choose the applicable security profile (for example, ap security0)         |

#### 4 Click Save.

The Access Point Profile screen appears again and now lists the new profile, as shown in the example in Figure 24.

#### Figure 24. Access Point Profile screen

| Velcome admin              | 10    |                      |                       |           |            |              |           |          | 1.1.1   |                     |            |        |  |  |
|----------------------------|-------|----------------------|-----------------------|-----------|------------|--------------|-----------|----------|---------|---------------------|------------|--------|--|--|
| SkyProvision               | Nev   | y IIdi               | View Attributes       | Delete Re | fresh Hel  | p   Filter b | y : Nam   | ne       |         | Equa                | 11         |        |  |  |
| Customer Maintenance       |       | Access Point Profile |                       |           |            |              |           |          |         |                     |            |        |  |  |
| Node Profile               | in in | 0.0000               |                       |           |            |              |           |          |         |                     |            |        |  |  |
| Node Maintenance           |       | 9                    |                       |           |            | _            |           |          |         |                     | _          | _      |  |  |
| Access Point               |       | Nerrow               | Collinson Dilasoni    | Frequency | Channel    | Radio        | Duel      | Transmit | Point   | Point               | Date       | Date   |  |  |
| Access Point Profile       |       |                      | derivative reasonaly  | Band      | Citemen    | Policy       | Diversity | Power    | Profile | Security<br>Profile | Created    | Modifi |  |  |
| Access Point Redus Profile | -     |                      | Fig. AB 1.4 hote2 his | 34.04     | 1 . 2 412  | 003 111 /-   | Enable    | Default  |         | -                   | 2006-11-17 | 2006   |  |  |
| Access Point SSID          | 6     | 00                   | SKYAP.1.4_Deta5.0in   | 2.4 6/12  | 1 - 2.412  | 002.110/9    | Enable    | Derault  | none    | security            | 11:13:49.0 | 11:13  |  |  |
| Access Control List        | C     | TRI                  | SkyAP.1.4_beta3.bin   | 4.9 GHz   | 10 - 4,945 | 802.11a      | Disable   | Default  | None    | security            | 2006-11-17 | 2006   |  |  |
| Domain                     | C     | 401                  | SkvAP.1.4 beta3.bin   | 2.4 GHz   | 1 - 2.412  | 802.11b/g    | Enable    | Default  | tt      | security            | 2006-11-29 | 2006   |  |  |
| E Film                     | -     |                      |                       |           | -          |              |           |          |         |                     | 12:37:36.0 | 12:40  |  |  |
| QOS                        |       | ROW                  | -3 01 3               |           |            |              |           |          |         |                     |            |        |  |  |
| D SNMP                     |       |                      |                       |           |            |              |           |          |         |                     |            |        |  |  |
| C Software                 |       |                      |                       |           |            |              |           |          |         |                     |            |        |  |  |
| E VLAN                     |       |                      |                       |           |            |              |           |          |         |                     |            |        |  |  |
| Web Server Configuration   |       |                      |                       |           |            |              |           |          |         |                     |            |        |  |  |

#### Assigning Multiple SSID Profiles to an Access Point Profile

SkyProvision allows you to assign multiple SSID profiles to a single access point profile. This capability allows you to implement different types of Wi-Fi networks on the same access point.

1 Click the radio button next to the name of access point profile you just created and then click **Attributes** to display the Access Point Profile Attributes screen.

|                                                                     |     |            |            |                   |                |                |                    |                    |                        |                          |                       | ,                            | forme 1               |
|---------------------------------------------------------------------|-----|------------|------------|-------------------|----------------|----------------|--------------------|--------------------|------------------------|--------------------------|-----------------------|------------------------------|-----------------------|
| Provision                                                           | 558 | SHMP       |            |                   |                |                |                    |                    |                        |                          |                       |                              |                       |
| iode Profile<br>Iode Maintenance<br>Ioceas Point                    |     | SSID       | VLAN<br>ID | Broadcast<br>SSID | Prioritization | SSID<br>Statue | Security<br>Policy | WEP<br>Key<br>Size | WEP<br>Allow<br>Shared | WEP<br>Encryption<br>Key | 802.1x<br>Key<br>Size | 802.1x<br>Rekeying<br>Period | WPA<br>Pre-Shi<br>Key |
| Access Point Profile                                                |     | Matei_Roof | 0          | Enable            | Normal         | Active         | None               |                    |                        |                          |                       |                              |                       |
| Access Point Security Profile                                       | ㅋ   | ssid1      | 0          | Enable            | Normal         | Active         | None               |                    |                        |                          |                       | 1                            |                       |
| Access Point SSID                                                   | F   | ssid2      | 0          | Enable            | Normal         | Active         | None               |                    |                        |                          |                       |                              |                       |
| 208                                                                 |     |            |            |                   |                |                |                    |                    |                        |                          |                       |                              |                       |
| ann<br>2008<br>2008<br>2009<br>2009<br>2009<br>2009<br>2009<br>2009 |     |            |            |                   |                |                |                    |                    |                        |                          |                       |                              |                       |

#### Figure 25. Access Point Profile Attributes screen

- 2 On the SSID tab, click check boxes next to the names of two SSIDs.
- **3** Click **Save** to return to the Access Point Profile screen.

#### Creating a SkyExtender DualBand Node Profile

With your access point profiles set up, you can now create a node profile for the SkyExtender DualBand that you can apply to devices.

1 Under SkyProvision in the navigation pane, click **Node Profile**.

The Node Profile screen shows the profiles you created in Scenario 1.

#### Figure 26. Node Profile screen

| elcome admin                                                                     |    |                                                                                                    |                      |                      | The second second second |                            | -      | and all                      |  |  |  |
|----------------------------------------------------------------------------------|----|----------------------------------------------------------------------------------------------------|----------------------|----------------------|--------------------------|----------------------------|--------|------------------------------|--|--|--|
| E SkyProvision<br>C Customer Maintenance<br>C Node Profile<br>C Node Maintenance | No | Rees (Ed) View (Attributes Delete   Refresh   Help:   Filter by   Name<br>Node Profile Node Profile |                      |                      |                          |                            |        |                              |  |  |  |
| Access Point     Access Control List     Domain                                  |    | Name                                                                                                | Node Type            | Primary Software     | Beckup Software          | Traffic<br>Rate<br>Control | Domain | TimeZone                     |  |  |  |
| E Filer                                                                          | C  | TRI                                                                                                 | SkyExtender TriBand  | SkyExt.1.4_beta3.bin | SkyExt.1.4_beta3.bin     | None                       | Matei  | USA (Pacific), Canada (Pacif |  |  |  |
| D SNMP                                                                           | C  | GW                                                                                                  | SkyGateway           | SkyGate.1.2p3.bin    | SkyGate.1.4_beta3.bin    | None                       | Matei  | USA (Pacific), Canada (Pacif |  |  |  |
| I Software                                                                       | c  | EXT                                                                                                 | SkyExtender          | SkyExt.1.4_beta3.bin | SkyExt.1.4_beta3.bin     | None                       | Matei  | USA (Pacific), Canada (Pacif |  |  |  |
| C Software Schedule                                                              | C  | DB                                                                                                  | SkyExtender DualBand | SkyExt.1.4_beta3.bin | SkyExt.1.4_beta3.bin     | None                       | Matei  | USA (Pacific), Canada (Paci  |  |  |  |
| VLAN     Web Server Configuration                                                |    | ,                                                                                                   | tow : 1-4 of 4       |                      |                          |                            |        |                              |  |  |  |

2 Click **New** to display the New Node Profile screen.

#### Figure 27. New Node Profile screen

| elcome admin                                                                                                    |                                                                                                    |                                                                                                    | Home L |
|----------------------------------------------------------------------------------------------------|----------------------------------------------------------------------------------------------------|----------------------------------------------------------------------------------------------------|--------|
| SkyPhykion Cutomer Mahlenance Node Profile Node Vertiferance Access Full Access Full Conses Control Lat Doman Filter Filter | Node Profile - New                                                                                                    | Genenc Second Second Se                                                                                                    |        |
| E GOS<br>E Solar<br>E Sohare<br>E Sohare Matterance<br>E Sohare Bohote<br>E VLAN<br>E Web Server Configuration              | Dennis *<br>TimeZone *<br>Prequency Region *<br>Prequency Dwell Time<br>Access Paint 2.4 GHz<br>Access Paint 4.5 GHz<br>Ethernet *<br>Code * | Ani a<br>Ani a<br>American Samoa, Hideay Is., Nue Is., Sameainseri(CMT-11)<br>URII Hop Bend<br>\$755 5<br>1 d<br>(minutes)<br>None a<br>Example<br>Sameainseri<br>Sameainseri<br>Sameain | J      |
|                                                                                                    | Password<br>Re-enter Password                                                                                                    |                                                                                                    | ų,     |

**3** Using Table 12 as a guide, enter text and choose menu options to build a node profile for use with a SkyExtender DualBand.

#### Table 12. Node Profile Entries for SkyExtender DualBand

| Action to take                                                                                              |
|----------------------------------------------------------------------------------------------------|
| Enter a name that's descriptive of the device the profile<br>supports<br>(for example, Peninsula DualBand). |
| Choose SkyExtender DualBand.                                                                                |
| Choose the latest version of the device software (for example, <b>SkyDB.1.3.bin</b> ).                      |
|                                                                                                    |

| Backup Software Set the same as the Primary Software field. |                                                                                              |  |  |  |
|-------------------------------------------------------------|----------------------------------------------------------------------------------------------|--|--|--|
| Traffic Rate Control                                        | Leave as <b>None</b> .                                                                       |  |  |  |
| Domain                                                      | Choose the domain you specified earlier under Creating a Domain (for example, <b>1324</b> ). |  |  |  |
| TimeZone                                                    | Choose your current time zone.                                                               |  |  |  |
| Frequency Region                                            | Leave as the current default.                                                                |  |  |  |
| Frequency                                                   | Leave as the default.                                                                        |  |  |  |
| Frequency Dwell<br>Time                                     | Leave as the default.                                                                        |  |  |  |
| Access Point 2.4 GHz                                        | Leave as <b>None</b> .                                                                       |  |  |  |
| Access Point 4.9 GHz                                        | Leave as <b>None</b> .                                                                       |  |  |  |
| Ethernet                                                    | Leave as <b>Enable</b> .                                                                     |  |  |  |
| SNMP                                                        | Leave as <b>Enabled</b>                                                                      |  |  |  |
| Password (and<br>Re-enter Password)                         | Leave blank to preserve the default setting (public).                                        |  |  |  |

#### 4 Click Save.

The Node Profile screen appears again and now lists the new node profile, as shown in the example in Figure 28.

#### Figure 28. Node Profile screen

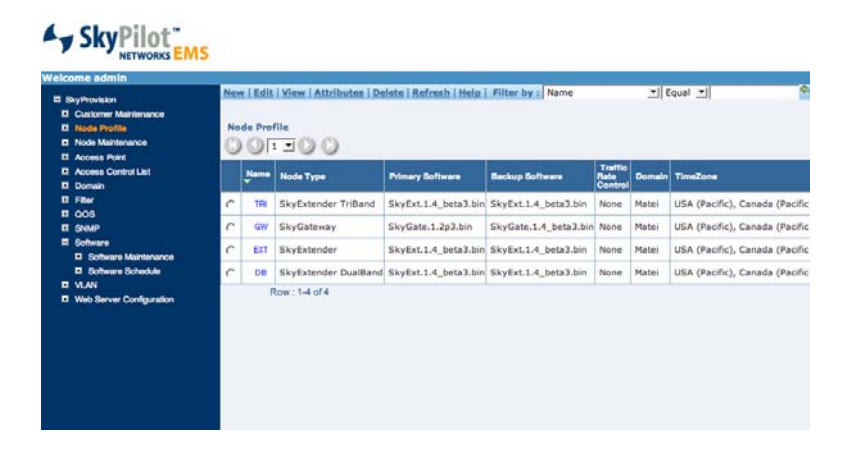

#### Adding a Node Record

The SkyExtender DualBand requires a node record before you can assign the device to any node profiles.

1 Under SkyProvision in the navigation pane, click **Node Maintenance**.

The Node Maintenance screen appears, displaying any existing node records.

You'll now add a node record for the SkyExtender DualBand and associate it with the node profile you created in the previous section.

2 Click **New** to display the node record creation screen.

#### SkyPilot Node Mainte SkyCennecter Indeor Node Type \* P0 P1 P2 P3 P4 PS PS PS IP Addr Preferred Pa MAC Address None -Node Profil Address1 Address2 City State Postal Code Country None 💌 arked with an asterisk \* are required Save Cancel

Figure 28. New Node Record screen

3 Using Table 13 as a guide, enter text and choose menu options to build a node record for the SkyExtender DualBand. (Ignore the remaining optional fields.)

.

#### Table 13. Node Record Entries for SkyExtender DualBand

. .

| Field                                | Action to take                                                                                      |
|--------------------------------------|----------------------------------------------------------------------------------------------------|
| MAC Address                          | Enter the MAC address of the SkyExtender DualBand.                                                  |
| Node Type                            | Choose SkyExtender DualBand.                                                                        |
| Host Name (under<br>Antenna Sectors) | Enter a descriptive name that that will identify the SkyExtender DualBand.                          |
| IP Address                           | Enter the same IP address you specified for the SkyExtender DualBand in the DHCP configuration file |
| Node Profile                         | Choose the SkyExtender DualBand node profile you created in the previous section.                   |
|                                      |                                                                                                    |

4 Click Save.

\_. . .

The Node Maintenance screen appears again and now lists the new node record for the SkyExtender DualBand, as shown in the example in Figure 26.

#### Figure 26. Node Maintenance screen

| elcome admin                                                                                 | Ne | w Edit View      | Delete   Refresh   Help | Filter by : M   | ac Ad | tress 📲 E     | suat 📲            | _               | <b>(</b> ) |          |   |  |  |
|----------------------------------------------------------------------------------------------|----|------------------|-------------------------|-----------------|-------|---------------|-------------------|-----------------|------------|----------|---|--|--|
| SkyProvision     Customer Maintenance     Node Profile     Node Profile     Node Maintenance | C  | Node Maintenance |                         |                 |       |               |                   |                 |            |          |   |  |  |
| I Access Point                                                                               |    | MAC Address      | Node Type               | Antenne         | Host  | IP Address    | Preferred Parent  | Node<br>Profile | Address1   | Address2 | - |  |  |
| Access Control List     Domain                                                               | c  | 00 0ADB 00 00 5C | SkyGateway              | 1,2,3,4,5,6,7,8 | -     | 192.168.7.23  | +                 | GW              |            |          |   |  |  |
| E Filer                                                                                      | c  | 00.0ADB:01:00.C2 | SkyExtender             | 1,2,3,4,5,6,7,8 |       | 192.168.7.224 | 00:0A:DB:01:05:92 | EXT             |            |          |   |  |  |
| CI SNMP                                                                                      | C  | 00 0ADB 01 05 92 | SkyExtender             | 1,2,3,4,5,6,7,8 |       | 192.168.7.222 | 00:0A:08:01:08:E2 | EXT             | *          |          |   |  |  |
| Software  Software Maintenance                                                               | c  | 00.0ADD 01.00 E2 | SkyExtender             | 1,2,3,4,5,6,7,8 |       | 192.168.7.249 | 00:0A:DB:01:36:FF | EXT             | -          |          |   |  |  |
| Software Schedule                                                                            | c  | 10 1ADB 81 16 FF | SkyExtender DualBand    | 1,2,3,4,5,6,7,8 |       | 192.168.7.250 | 00:0A:DB:00:00:6C | DB              |            |          |   |  |  |
| E VLAN<br>E Web Server Configuration                                                         |    | Row : 1-5 of 5   |                         |                 |       |               |                   |                 |            |          |   |  |  |
|                                                                                              |    |                  |                         |                 |       |               |                   |                 |            |          |   |  |  |

All your basic components are now in place for automatic provisioning of a SkyPilot mesh network that provides network access to Wi-Fi clients.

### What's Next

If you want to observe activity on the mesh network you created in this scenario, you can use SkyControl. For information on using SkyControl, see *SkyPilot Network Administration*.